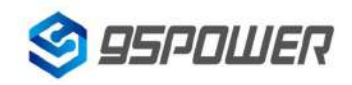

# **VDB1608 Datasheet**

| Document Information |                   |            |
|----------------------|-------------------|------------|
| Tiltle               | VDB1608 Datasheet |            |
| Document Type        | Datasheet         |            |
| Document Number      | WN-19110026       |            |
| Version & Date       | V1.02             | 8-Jun-2021 |
| Classify             | Public            |            |

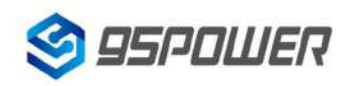

#### **History Version:**

| Version | Content           | Confirm | Date       |
|---------|-------------------|---------|------------|
| V1.01   | Initial Release   | Sherman | 2019.09.25 |
| V1.02   | Update the format | Wendy   | 20210608   |

95Power reserves all rights to this document and the information contained herein. Products, names, logos and designs described herein may in whole or in part be subject to intellectual property rights. Reproduction, use, modification or disclosure to third parties of this document or any part thereof without the express permission of 95Power is strictly prohibited.

The information contained herein is provided "as is" and 95Power assumes no liability for the use of the information. No warranty, either express or implied, is given, including but not limited, with respect to the accuracy, correctness, reliability and fitness for a particular purpose of the information. This document may be revised by 95Power at any time. For most recent documents, visit www.95power.com.cn.

Copyright © 2018, 95Power Information Technology Co., Ltd.

95POWER ® is a registered trademark of 95Power Information Technology Co., Ltd. in China.

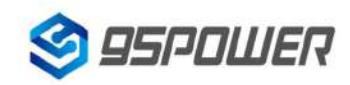

# Content

| 1. Product introduction                        | 4  |
|------------------------------------------------|----|
| 2.Basic parameters                             | 5  |
| 3. Software Application Guide                  | 6  |
| 3.1 Download APP                               | 6  |
| 3.2 Scan Bluetooth Beacon                      | 6  |
| 3.3 Connect Bluetooth Beacon                   | 7  |
| 3.4 Configuration Introduction                 | 8  |
| 3.5 Modify Bluetooth Beacon Name               | 9  |
| 3.6 Modify UUID                                | 10 |
| 3.7 Modify User service data                   | 11 |
| 3.8 Modify Major/Minor                         | 12 |
| 3.9 Modify Measured Power                      |    |
| 3.10 Modify Transmitting Power                 | 14 |
| 3.11 Modify Advertise Interval                 | 15 |
| 3.12 Modify Password                           | 16 |
| 3.13 Switch mode                               | 17 |
| 3.14 Eddystone configuration page Introduction | 18 |
| 3.15 Modify URL                                | 19 |
| 3.16 Other Setting                             | 20 |
| 4. Contact information                         | 24 |
|                                                |    |

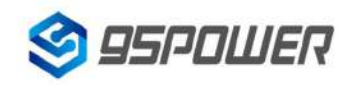

## **1. Product introduction**

VDB1608 is a BLE(Bluetooth Low Energy) 5.0 card. It can broadcast its owner's personal identification information like name and number. And it can be used as indoor positioning card, which can be located by BLE gateway or other BLE locating base-station.

VDB1608 can also scan and forward at most 3 other BLE cards/beacons whose broadcasting frame pattern are the same as VDB1608's. In that way, the covering range of BLE gateway can be extended by card relay.

VDB1608 has a rechargeable 600mAh Li-Battery.

It can be charged by a magnetic USB connector line. Please follow the magnetic draw direction which will combine the card and connector tightly. Do not let the battery run out for too long, which may damage the battery, and make it difficult to recharge.

VDB1608 has a power key which can also be used as SOS key. Short press can activate the SOS signal, and long press (>3S) can power on or power off the card.

VDB1608 has two LED. The red one will be on when the battery is charging. The blue one will be on when pressing the button.

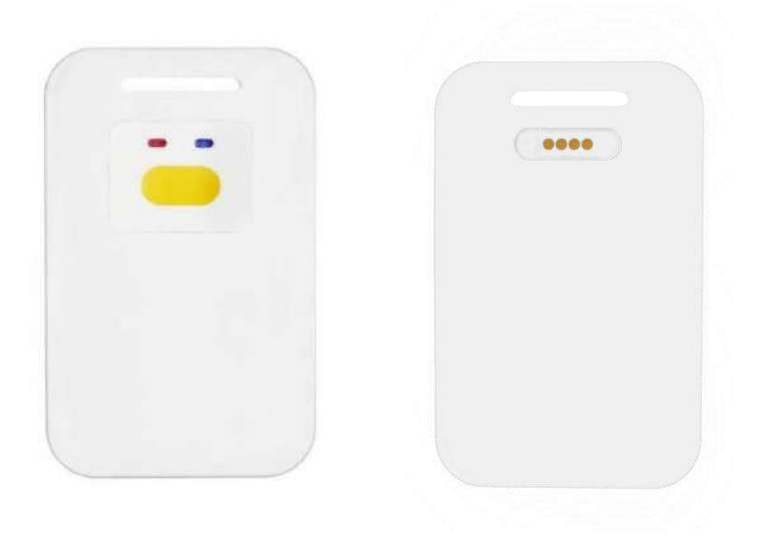

Figure 1-1 VDB1608 top and bottom

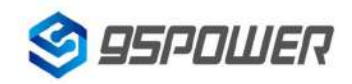

# 2.Basic parameters

| BLE5.0 TX power       | +8dBm Max                                        |
|-----------------------|--------------------------------------------------|
| BLE5.0 RX sensitivity | -95dBm(1Mbps BLE); -103dBm(125Kbps BLE)          |
| Frequency             | 2400~2483.5MHz                                   |
| Battery Life          | TBD                                              |
| Power consumption     | ТВО                                              |
| LED                   | Charging LED, state LED                          |
| Кеу                   | Short press: SOS                                 |
|                       | Long press: Turn on/off                          |
| Broadcasting distance | 100 meters                                       |
| Battery capacity      | 550mAh                                           |
| Charging cable        | Magnetic connect cable                           |
| Charging time         | 4 hours                                          |
| Program updating      | Support USB JLINK                                |
|                       | Support OTA(Over The Air, by bluetooth updating) |
| Operating Temp.       | -20~60℃                                          |
| IP grade              | IP67 (water resistance)                          |
| Dimention             | 85.33*53.92*7.26mm                               |
| Accessory             | Magnetic connect cable, Hanging belt             |

Table 2-1 Product parameters

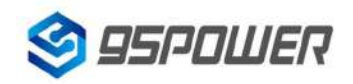

# 3. Software Application Guide

#### 3.1 Download APP

Skylab\_xbeacon hasn't been put into the market yet. Please contact our sales for the latest APP.

#### 3.2 Scan Bluetooth Beacon

Open the APP, if cell phone ask for permission to open bluetooth, please select yes. Then it will begin to scan the surrounding Bluetooth Beacons.

| sto                                                                                                    | op |
|----------------------------------------------------------------------------------------------------|----|
| VG05PWR Beacon<br>E4:BE:E6:98:37:82 100                                                                       |    |
| 〒-53 ↔ 500 ms ) ( 0dBm  -61 13330 30806 FFFE2D121E4B0FA4994ECEB531F40545                                      |    |
| Vdcabd0 Beacon                                                                                                | 1  |
| <b>DC:</b> AB:D0:22:89:4A 100                                                                                 |    |
|                                                                                                    |    |
| UFFFE2D121E4B0FA4994ECEB531F40545                                                                             |    |
| Vf66c54 Eddystone_URL                                                                                         |    |
| <b>F6:6C:54:88:97:70 100</b>                                                                                  |    |
| ? -70 ∞) ( 0dBm                                                                                               |    |
| http://www.skylabmodule.com/                                                                                  |    |
| Vfd3a55 Beacon                                                                                                | 1  |
| FD:3A:55:AF:7F:04 100                                                                                         |    |
| 🛜-72 🖘 500 ms 🔍 0dBm 🛜 -61                                                                                    |    |
| 13330 130806                                                                                                  | 1  |
| UFFFE2D121E4B0FA4994ECEB531F40545                                                                             |    |
| SKYII Beacon                                                                                                  |    |
| $\sim$ EB.39.DB.07.0C.37 $\sim$ 10<br>$\approx$ 73 $\leftrightarrow$ 300 ms $\approx$ 10/(0 dBm $\approx$ 107 |    |
| M4660 M22136                                                                                                  |    |
| UFFFE2D121E4B0FA4994ECEB531F40545                                                                             |    |
| Vf70a8c Beacon                                                                                                |    |
| ?-84  \$500 ms ) (€ 0dBm \$ -61                                                                               |    |
| 4660 22136                                                                                                    |    |

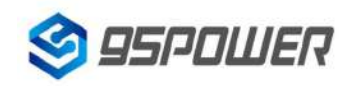

#### 3.3 Connect Bluetooth Beacon

Click the Bluetooth Beacon to be connected, enter the password within 30 seconds, in order to obtain operating privileges .(Factory Password:1234)

| S back                                    | connecting    |
|-------------------------------------------|---------------|
| <b>MAC</b><br>E4:BE:E6:98:37:82           | $\rightarrow$ |
| Device Name                               |               |
| FFFE2D121E4B0FA4994ECEB53                 | 1F40545       |
| User service data<br>121E4B0FA4994ECEB531 |               |
| Majo Majo 13330 password                  | >             |
| Mine<br>30806 CONFIRM CANCEL              |               |
| Transmung power     O dBm                 |               |
| Measured Power                            |               |
| Broadcast interval                        |               |
| Battery<br>100                            |               |
| Password                                  |               |
|                                           |               |

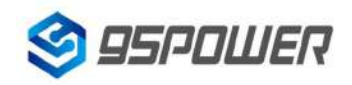

# **3.4 Configuration Introduction**

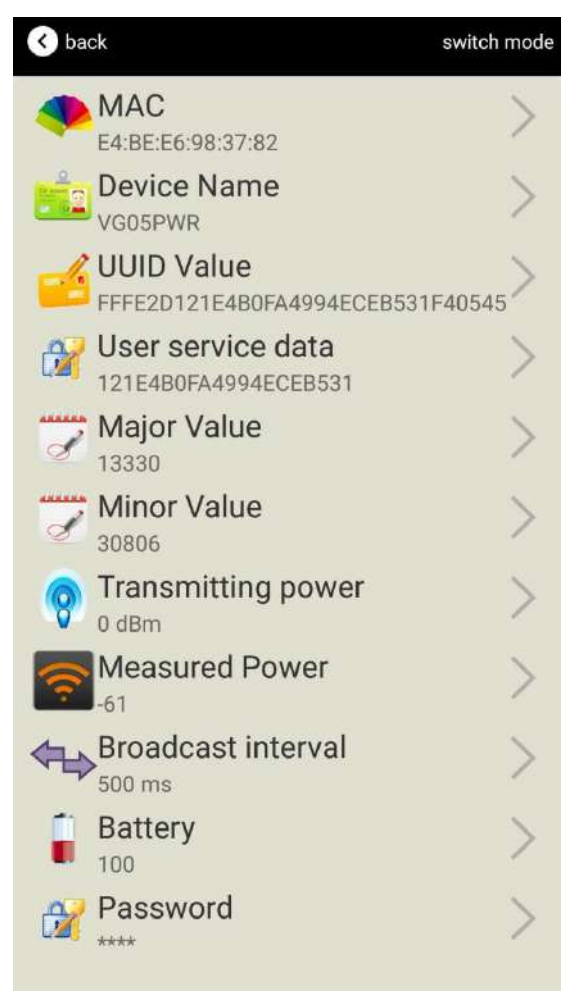

Introductions:

MAC: Chip MAC address

Name: The name of the Bluetooth Beacon which is selected.

UUID: 128-bit identifier according to ISO/IEC11578:1996 standard (32 hexadecimal digits)

Major: set 16-bit identifier (0-65535)

Minor: set 16-bit identifier (0-65535)

Measured Power: Signal strength at 1 meter (VDB1608 transmission power is 0dBm)

Transmit Power: VDB1608 transmit power

Advertise Interval: VDB1608 advertise interval

Battery Capacity: VDB1608 battery Capacity

Password: VDB1608 connection password

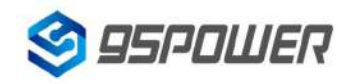

After the information is configured ,the configuration will take effect after the bluetooth connection is disconnected.

### 3.5 Modify Bluetooth Beacon Name

Click the "Device Name", the following UI will be opened. Then enter a length of less than 12-bit English characters as VDB1608 device name in the following "Enter a Name" box. Then click "confirm to modify".

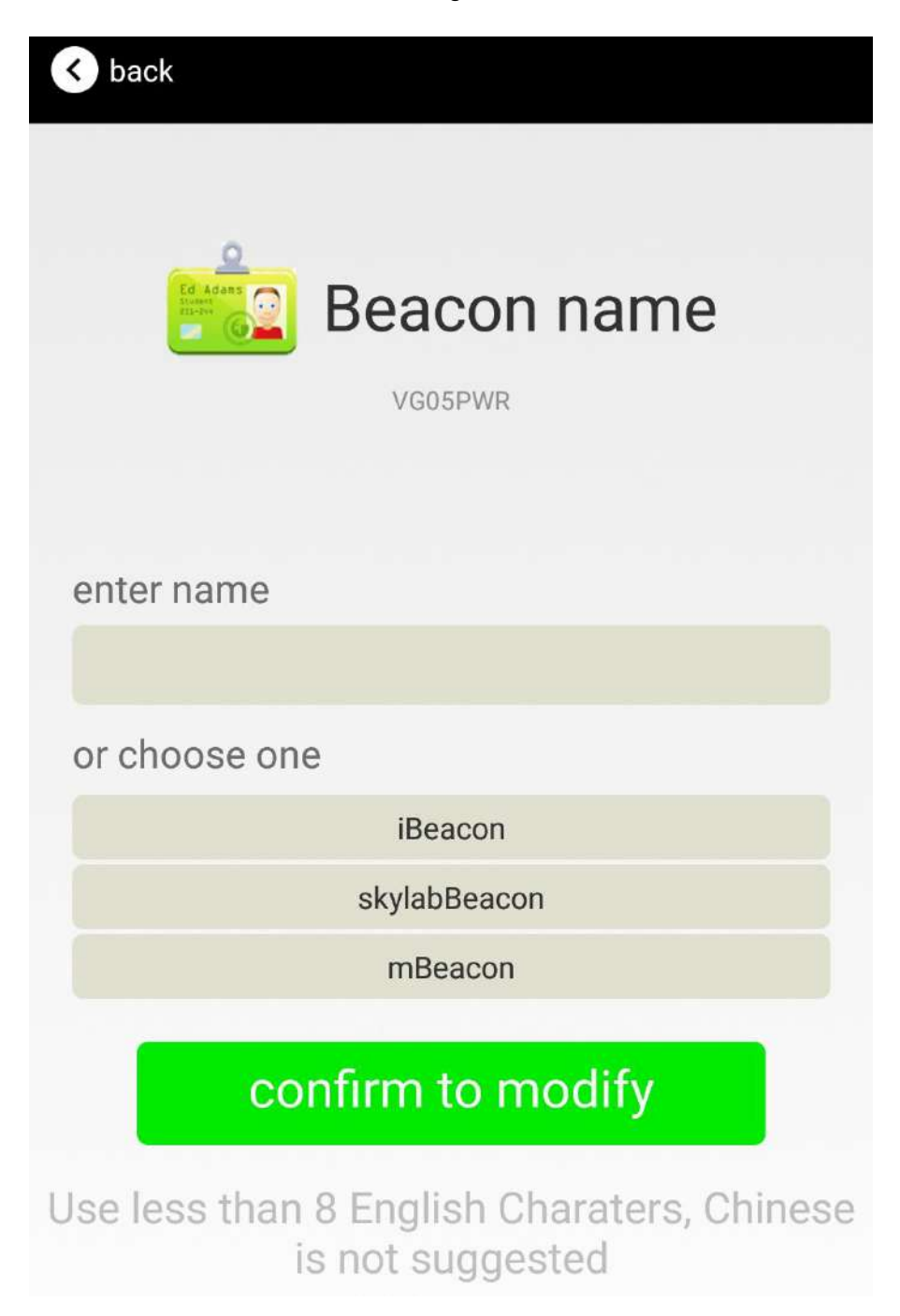

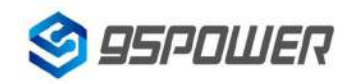

# 3.6 Modify UUID

Click the "UUID", the following UI will be opened. Then and then enter a 32-byte string of sixteen as the UUID of VDB1608 in the following "Enter an UUID" box. Then click "confirm to modify".

| < back                                                  |  |  |
|---------------------------------------------------------|--|--|
|                                                         |  |  |
| UUID value                                              |  |  |
| FFFE2D121E4B0FA4994ECEB531F40545                        |  |  |
|                                                         |  |  |
| enter UUID                                              |  |  |
|                                                         |  |  |
| or choose one                                           |  |  |
| AABBCCDDEEFF00112233445566778899                        |  |  |
| 00112233445566778899AABBCCDDEEFF                        |  |  |
| 12345678123456781234567812345678                        |  |  |
| confirm to modify                                       |  |  |
| UUID is 16 bytes long. Use the 16 decimal data format 。 |  |  |

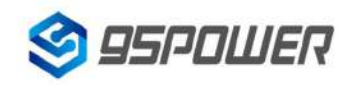

# 3.7 Modify User service data

Click the "User service data ", the following interface will be opened. Then enter a Hexadecimal string of 24 word . Then click "confirm to modify".

| K back                                                                      |
|-----------------------------------------------------------------------------|
| User data<br>121е4воға4994есев531                                           |
| enter user data                                                             |
| or choose one                                                               |
| AABBCCDDEEFF001122334455                                                    |
| 00112233445566778899AABB                                                    |
| 123456781234567812345678                                                    |
| confirm to modify                                                           |
| the length of user data can not over 13bytes, please use Hexadecimal format |

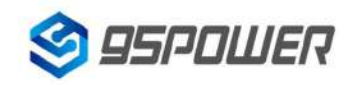

# 3.8 Modify Major/Minor

Click the "Major"/"Minor" ,the following UI will be opened. Then set a value between 0~65535 as the Major/Minor value of the device. Then click "confirm to modify".

| < back                                          | <b>K</b> back                                   |
|-------------------------------------------------|-------------------------------------------------|
| Major<br>13330                                  | Minor<br>30806                                  |
| Enter Major                                     | enter Minor                                     |
| or choose one                                   | or choose one                                   |
| 12345                                           | 12345                                           |
| 22222                                           | 22222                                           |
| 56666                                           | 56666                                           |
| confirm to modify                               | confirm to modify                               |
| From 1 to 65535choose a value to match<br>Major | From 1 to 65535choose a value to match<br>Major |
|                                                 |                                                 |

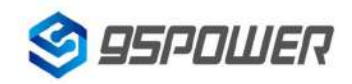

# 3.9 Modify Measured Power

Click the "Measured Power", the following UI will be opened. Then select a measured power range from -100dBm to -30dBm. The default is -61dBm. Then click "confirm to modify".

Measured Power means, when a phone's RSSI is -61dBm, it is about 1 meter from VDB1608.

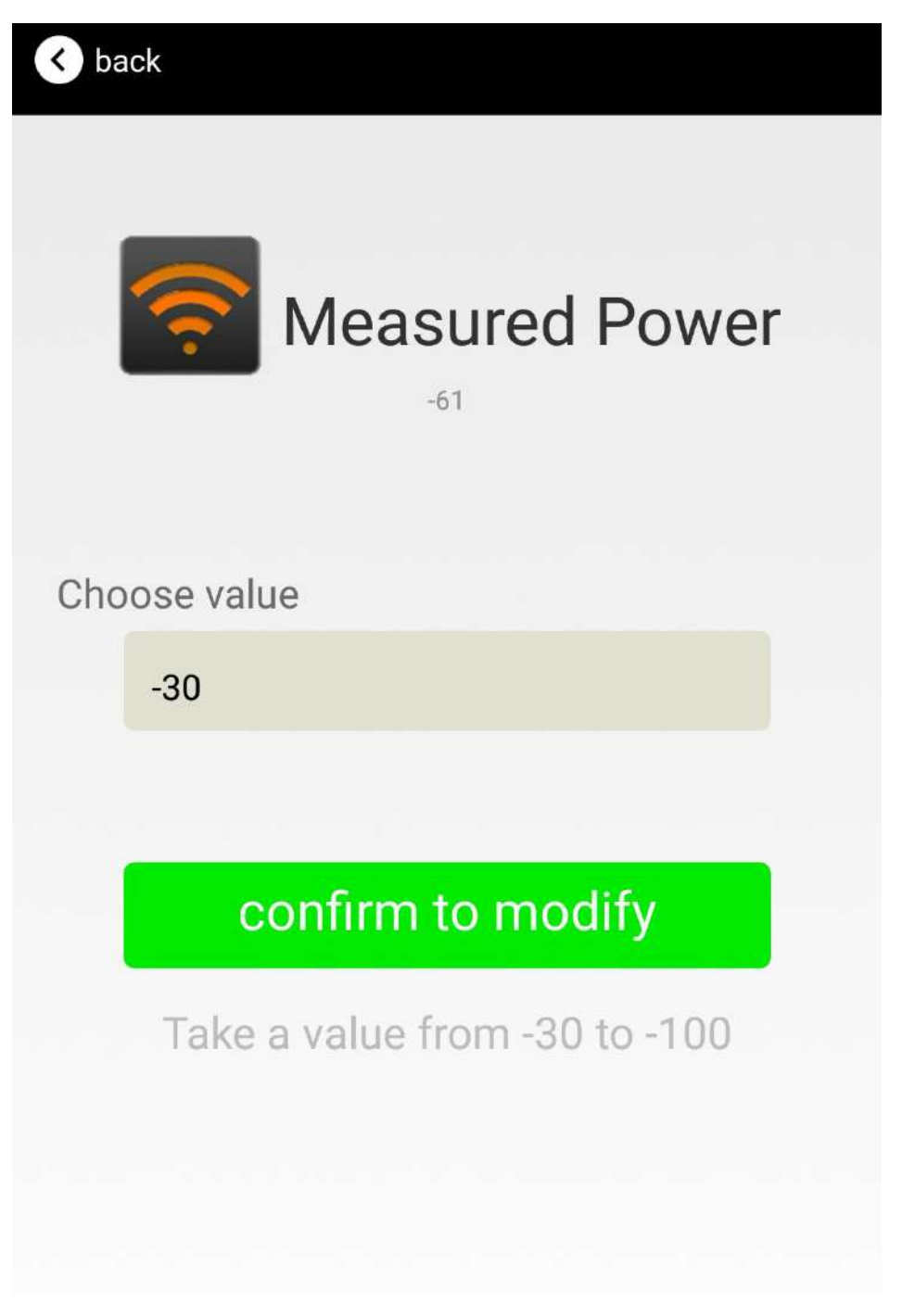

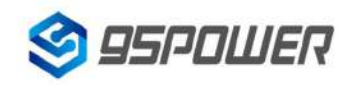

#### 3.10 Modify Transmitting Power

Click the "Transmitting Power" ,the following UI will be opened. Then set a transmitting power, which can be set to: -16dBm, -12dBm, -8dBm, -4dBm, 0dBm, 4dBm(8dBm will be added in the future). Default Power is 0dBm. Then click "confirm to modify".

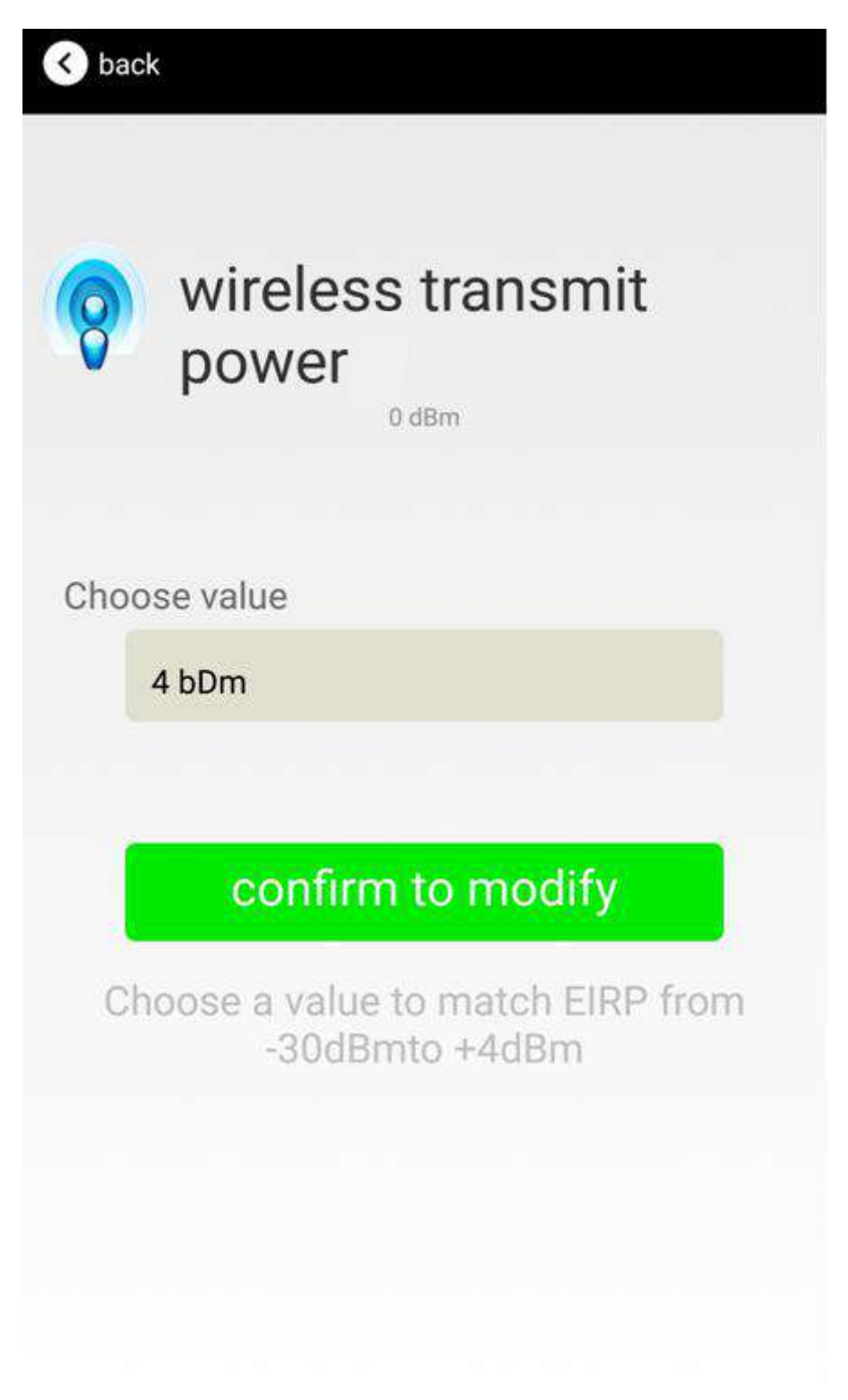

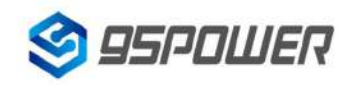

#### 3.11 Modify Advertise Interval

Click the "Advertise Interval", the following UI will be opened. Then set a advertise interval. Broadcasting interval can be set to 100ms, 200ms, 300ms, 400ms, 500ms, 600ms, 700ms, 800ms, 900ms and 1000ms. The default is 500ms. Then click "confirm to modify".

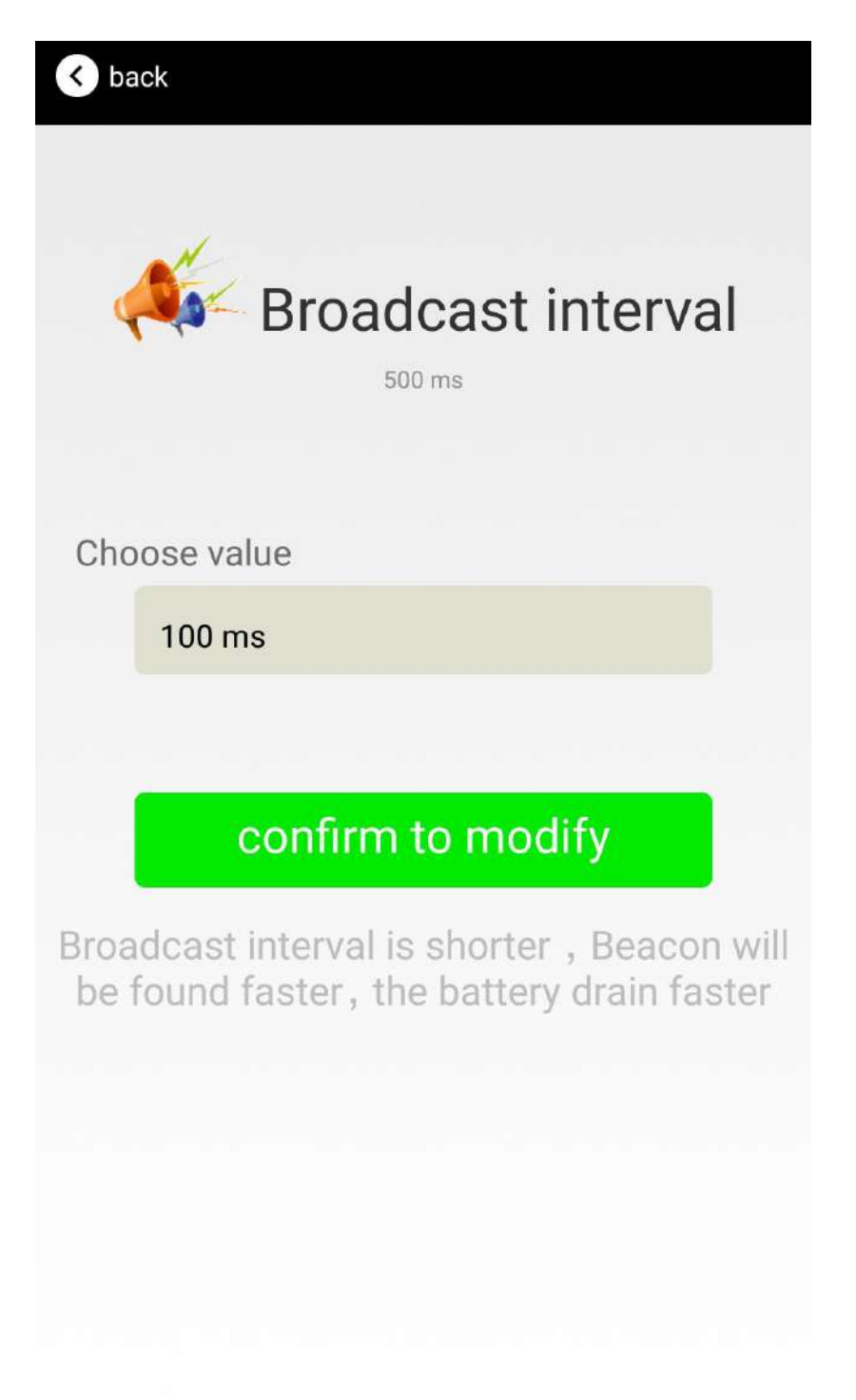

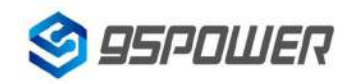

#### 3.12 Modify Password

Click the "Password", the following UI will be opened. Then and then enter the 4 characters as a connection password in the "Password" box, the default is 1234. Then click "confirm to modify".

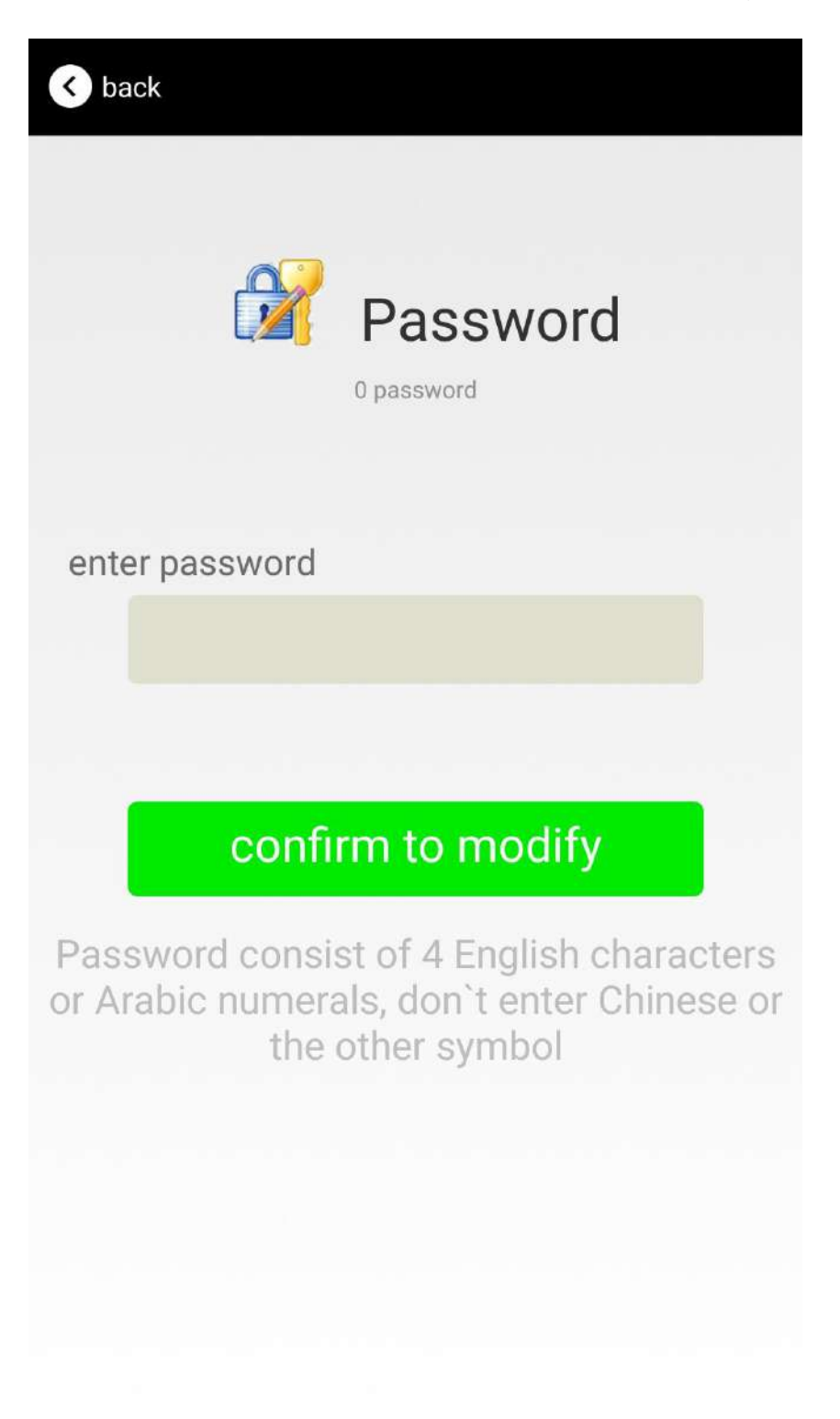

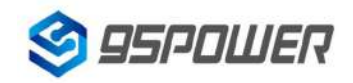

#### 3.13 Switch mode

Click " switch mode" on the upper right corner, the mode selection window will be openend. Then you can choose iBeacon or Eddystone mode. Default mode is iBeacon.

| S back                          | switch mode   |
|---------------------------------|---------------|
| <b>MAC</b><br>E4:BE:E6:98:37:82 | >             |
| Device Name                     |               |
| FFFE2D121E4B0FA4994ECEB531      | F40545        |
| User service data               | $\rightarrow$ |
| ) iBeacon                       | >             |
| Eddystone                       | >             |
| SWITCH MODE                     | >             |
| Measured Power                  | $\rightarrow$ |
| Broadcast interval              |               |
| Battery                         |               |
| Password                        |               |
|                                 |               |

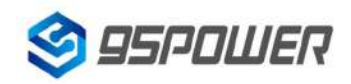

#### 3.14 Eddystone configuration page Introduction

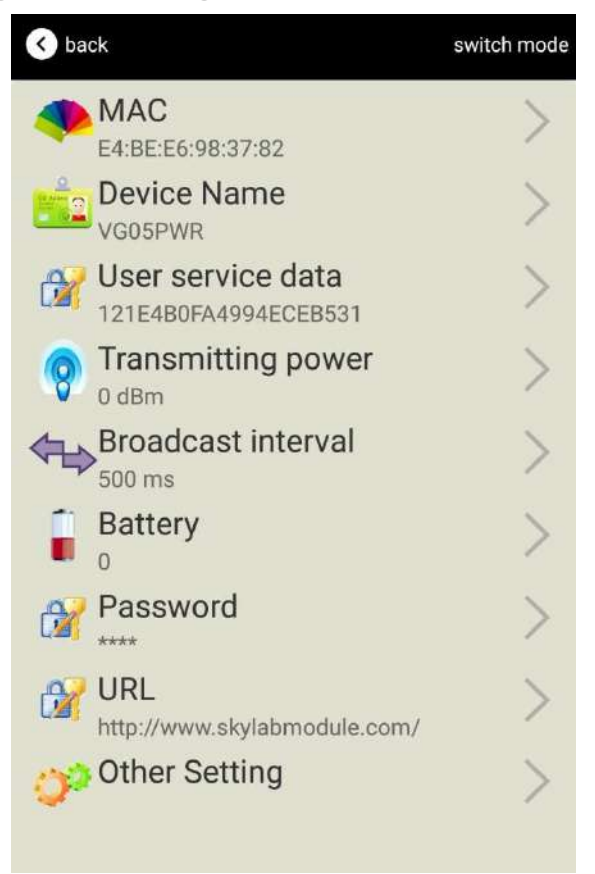

Introduction:

MAC: Chip MAC address

Name: The name of the Bluetooth Beacon which is selected.

User service data: User-defined data in broadcasting

Transmit Power: VDB1608 transmit power

Advertise Interval: VDB1608 advertise interval

Battery Capacity: VDB1608 battery Capacity

Password: VDB1608 connection password

URL : modify the Frame field information in Eddystone. The default format is URL.Other Formats can be selected by other setting

Other setting :Fornat selection of Frame field information in Eddystone.

After the information is configured ,the configuration will take effect after the bluetooth connection is disconnected.

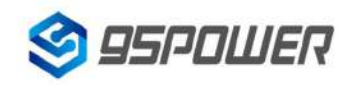

#### 3.15 Modify URL

Click "URL", the following UI will be opened. Then intput at most 16 characters as broadcasting URL. Then click "confirm to modify".

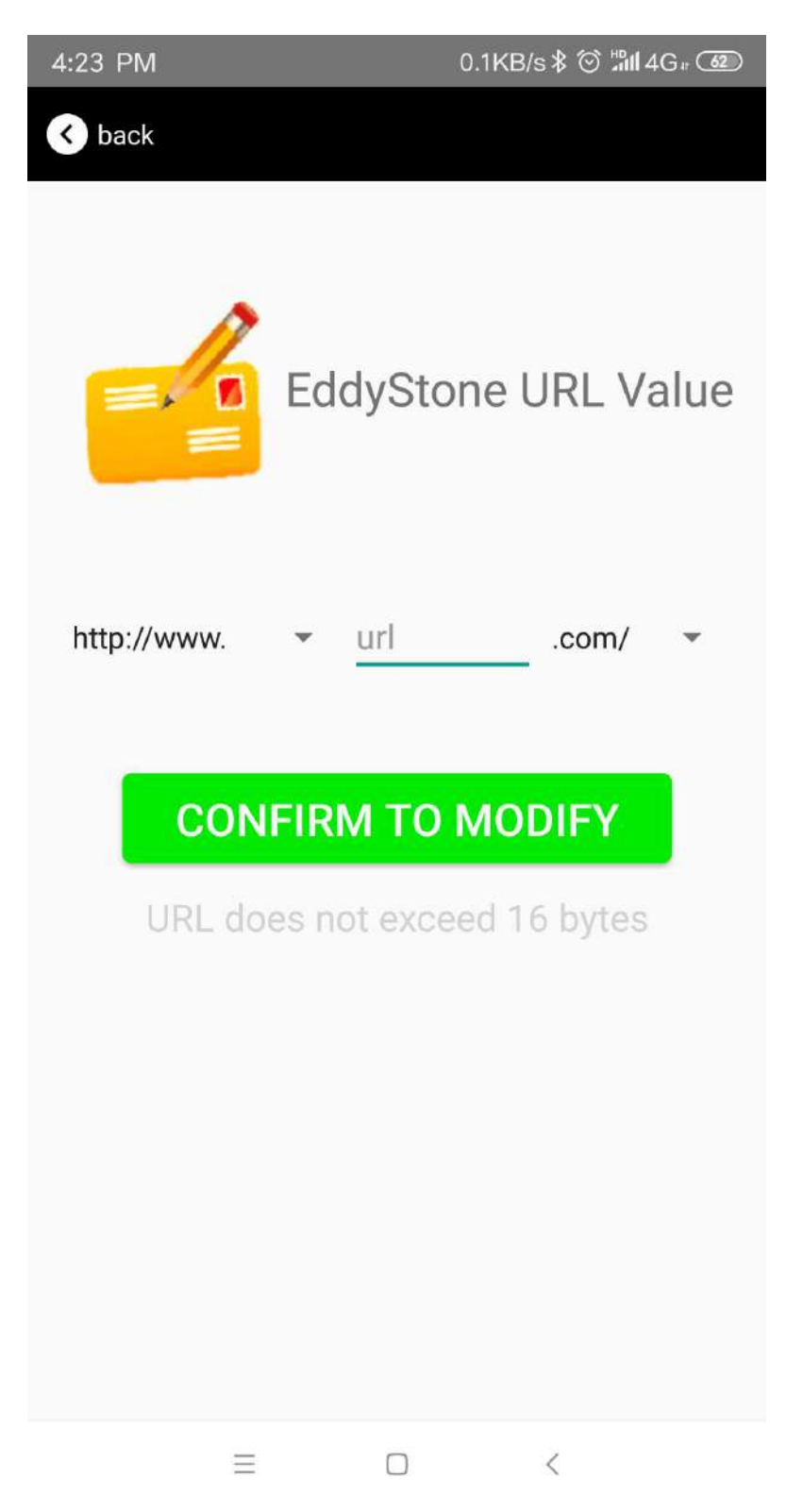

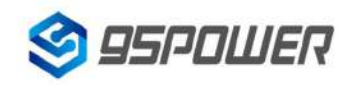

#### 3.16 Other Setting

Click "Other setting", the following UI will be opened. The following three options are UID, EID and TLM.

| 🔇 t | back                                      | switch mode |
|-----|-------------------------------------------|-------------|
| 4   | E4:BE:E6:98:37:82                         | >           |
|     | Device Name                               | >           |
|     | User service data<br>121E4B0FA4994ECEB531 | >           |
| 9   | Transmitting power                        | >           |
|     | Broadcast interval                        | >           |
|     | Battery<br>0                              | >           |
|     | Password                                  | >           |
|     | URL<br>http://www.skylabmodule.com/       | >           |
| 0   | Other Setting                             | >           |
|     | EddStore UID                              |             |
|     | EddStore EID                              |             |
|     | EddStore TLM                              |             |

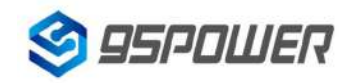

#### Select and set UID information:

NameSpace(10 bytes) and Instance(6 bytes) are set, respectively.

| < back                              |
|-------------------------------------|
| EddyStone Uid<br>Value              |
| enter NameSpace value               |
| 10 byte input 16 hexadecimal format |
| enter Instance value                |
| 6 byte input 16 hexadecimal format  |
| CONFIRM TO MODIFY                   |
|                                     |
|                                     |
|                                     |
|                                     |
|                                     |

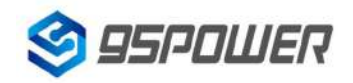

#### Select and set EID information:

Set EID information, maximum 8 bytes.

| < back                                                                                     |
|--------------------------------------------------------------------------------------------|
| Encrypted value                                                                            |
| Enter Encrypted                                                                            |
|                                                                                            |
| or choose one                                                                              |
| AABBCCDDEEFF0011                                                                           |
| 0011223344556677                                                                           |
| 1234567812345678                                                                           |
| <b>CONFIRM TO MODIFY</b><br>Use less than 8 English Charaters, Chinese<br>is not suggested |

Select and set TLM information:

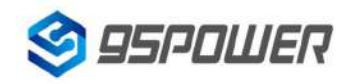

Select "Encrypted TLM specification" (suggested), and input encrypted TLM data(at most 12 byte), 16-bit Salt(2 byte) and 16-bit Message Integrity check(2 byte).

| < back                                |
|---------------------------------------|
| TLM data value                        |
| Encrypted TLM specification           |
| O Unencrypted TLM specification       |
| Encrypted TLM data 12 byte            |
| 16-bit Salt 2 byte                    |
| 16 bit Message Integrity Check 2 byte |
| <b>CONFIRM TO MODIFY</b>              |
|                                       |
|                                       |
|                                       |

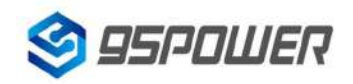

## 4. Contact information

95Power Information Technology Co., Ltd

深圳市微能信息科技有限公司

Address: 6 Floor, Building 9, Lijincheng Scientific & Technical Park, Gongye East Road, Longhua District,

Shenzhen

**Tel:** 86-755 23779409

Fax: 86-755 23779409

E-mail: sales@95power.com.cn

Website: www.95power.com.cn